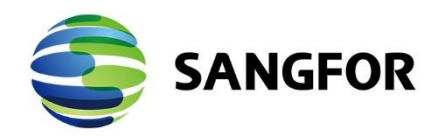

# IAM Password-based authentication with AD

**Version 12.0.42** 

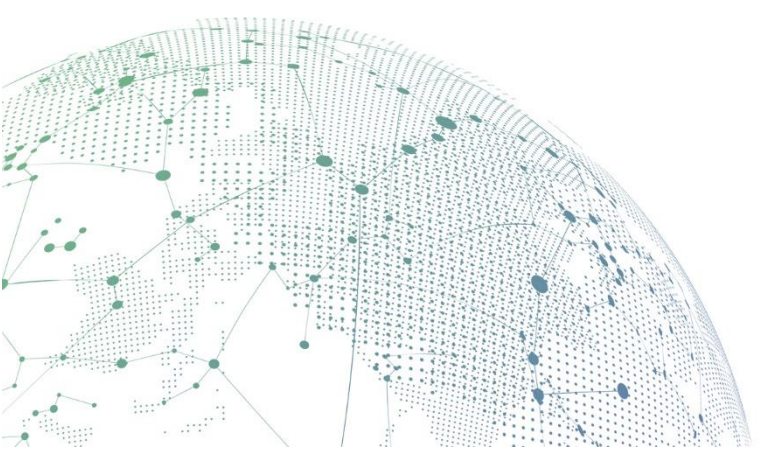

## Change Log

| Date           | Change Description                |
|----------------|-----------------------------------|
| April 27, 2020 | Version 12.0.42 document release. |
|                |                                   |

## CONTENT

| Chapter 1 Content Requirement                        |  |
|------------------------------------------------------|--|
| Chapter 2 Configuration and Screenshots              |  |
| 2.1 LDAP Server Configuration                        |  |
| Chapter 3 Precaution                                 |  |
| Chapter 4 Appendix A: LDAPS Configuration Guide      |  |
| 4.1 Background                                       |  |
| 4.2 Configuration of Server Certificate Installation |  |
| 4.3 Configuration of LDAPS Server Signing            |  |
| 4.4 AD Configuration on IAM                          |  |
| 4.4.1 Authentication Port Description                |  |
| 4.4.2 Enable Encryption                              |  |
|                                                      |  |

## **Chapter 1 Content Requirement**

- 1. IAM device (version 12.0.42 or above), a PC, and an AD domain server.
- 2. Deploy the network environment, make sure all the devices and AD domain server can connect to IAM.

## **Chapter 2 Configuration and Screenshots**

## 2.1 LDAP Server Configuration

1. Edit Users > External Auth Server > Add > LDAP Server.

|                                                                                                    | 2.0.25                                                                                                    |
|----------------------------------------------------------------------------------------------------|----------------------------------------------------------------------------------------------------|
| Navigation «                                                                                                    | Group/Userathentication Policy * Policies * Auth Server *                                                                                                    |
| → Status                                                                                                    | 🛨 Add 🗸 🗙 Delete   🗸 Enable ⊘ Disable   🔦 LDAP Options   🖨 Sync with all LDAP servers 📓 QR                                                                                                    |
| <ul> <li>Proxy</li> <li>Objects</li> </ul>                                                                                                    | SMS Based Authentication WeChat Based Authentication                                                                                                    |
| ▼ Users                                                                                                    | QR Code Based Approved Login QR Code Registered Login                                                                                                    |
| <ul> <li>Authentication</li> <li>Authentication Policy</li> <li>External Auth Server</li> <li>Single Sign-On</li> <li>Custom Webpage</li> <li>Internal Portal Server</li> <li>Users</li> <li>Self Services</li> <li>Advanced</li> </ul> | QR Code Registered Login   LDAP Server   RADIUS Server   POP3 Server   OA Account Based Authentication I   Social Media Account   Database Server   H3C CAMS Server   Third-Party Auth System   12 Meeting Room |

2. Configure LDAP server information.

| Add LDAP Server  |                                              |
|------------------|----------------------------------------------|
| 🕑 Enable         |                                              |
| Server Name:     |                                              |
| Туре:            | MS Active Directory                          |
| Basics Sync O    | ptions Advanced                              |
| IP Address:      | 10.10.10.2                                   |
| Port:            | 389 (j)                                      |
| Timeout (sec):   | 5                                            |
| Search:          | Anonymous                                    |
| Admin DN:        | Admin DN or name of the server admin account |
|                  | admin@acteam.com.cn                          |
| Admin Password:  |                                              |
| Enable encrypt   | ion (j)                                      |
| Encryption Met   | hod:      SSL      TLS                       |
| 🗌 Verify certifi | cate (j)                                     |
| Domain<br>Name:  |                                              |
| Certificate:     | *.cer Browse                                 |
| BaseDN:          | DC=acteam,DC=cn                              |
|                  | Test Validity                                |
|                  | Commit Cancel                                |

[IP Address]: IP address of LDAP server.

[Authentication port]: Port which connected to LDAP server, for example, AD domain is 389.

[**Timeout**]: Set the timeout period of the authentication request. After the system forwards the authentication request to the LDAP server, if there is no response after this time, the authentication is considered to be invalid. If the network between the device and the LDAP server is slow, you can try Set the timeout to be larger (for example, 10 seconds).

[Search]: This option is available when the LDAP server supports anonymous search.

[Admin DN]: User account used for querying and synchronizing to the LDAP server; for example, the account is: administrator, the domain name is sangfor.com, then the format is: username@domain, administrator@sangfor.com.cn

[Admin Password]: The password corresponding to the user who is used to bind the server.

**[BaseDN]:** Specify the starting point of the domain search path, which determines the effective scope of the LDAP rule. If the user is outside the specified BaseDN, the user cannot be authenticated by the external server, and the configured policy will not take effect for the user. Therefore, you can use BaseDN to divide the area of different administrators.

**[Enable encryption]:** In September 2019, Microsoft announced in the security bulletin [ADV190023 | Microsoft Guidance for Enabling LDAP Channel Binding and LDAP Signing] that LDAP channel binding and LDAP signing will be enabled on the Active Directory server through the security update method (KB patch) in mid-January 2020. The security of Active Directory domain controllers can be significantly improved by configuring the server to reject Simple Authentication and Security Layer (SASL) LDAP binds that do not request signing (integrity verification) or to reject LDAP simple binds that are performed on a clear text (non-SSL/TLS-encrypted) connection. SASLs may include protocols such as the Negotiate, Kerberos, NTLM, and Digest protocols. To fulfill the requirement of security for Sangfor IAM, Sangfor IAM supports for encryption docking.

Official configuration by Microsoft:

https://support.microsoft.com/en-us/help/935834/how-to-enable-ldap-signing-in-windows-server

Encryption method: If the AD domain server is configured with [LDAPS signing requirement option], it is recommended to choose TLS as the encryption method (Microsoft supports SSL and TLS. After the AD domain enables the signature option, IAM can only connect to AD through encryption. In particular, Windows 2000/2003/2008 do not support TLS encryption, only SSL encryption can be used).

- When encryption docking is not enabled, the default port is 389.
- If encryption docking is enabled, when the encryption method is SSL, the authentication port is 636.
- If encryption docking is enabled, when the encryption method is TLS, the authentication port is 389.

Verify certificate: If the AD domain server is configured with [LDAPS signing requirement option], you need to configure this item, fill in the domain name [AD domain server full computer name], and import the certificate.

| ystem                                                                                       |                                                                                       |                          |
|---------------------------------------------------------------------------------------------|---------------------------------------------------------------------------------------|--------------------------|
| Processor:                                                                                  | Intel(R) Core(TM)2 Duo CPU                                                            | 17700 @ 2.40GHz 2.10 GHz |
| Installed memory (RAM):                                                                     | 8.00 GB                                                                               |                          |
| System type:                                                                                | 64-bit Operating System, x64-ba                                                       | ased processor           |
| Pen and Touch:                                                                              | No Pen or Touch Input is availal                                                      | ble for this Display     |
|                                                                                             |                                                                                       |                          |
| omputer name, domain, and<br>Computer name:                                                 | workgroup settings<br>SCcorpServer                                                    | Change settings          |
| omputer name, domain, and<br>Computer name:<br>Full computer name:                          | SCcorpServer<br>SCcorpServer                                                          | Change settings          |
| omputer name, domain, and<br>Computer name:<br>Full computer name:<br>Computer description: | workgroup settings<br>SCcorpServer<br>SCcorpServer.SCCORP.local<br>My business server | Change settings          |

Configure hosts: HOSTS resolves the domain name to the IP of the AD domain server.

| Navigation «         | Hosts            |
|----------------------|------------------|
| ▶ Status             | + Add   × Delete |
| ▶ Proxy              | No. IP Address   |
| ♦ Objects            |                  |
| ▶ Users              |                  |
| Access Mgt           | Add              |
| ▶ Bandwidth Mgt      | IP Address:      |
| ▶ Endpoint Device    | Host Name:       |
| ▶ Security           |                  |
| ▼ System             | Commit Cancel    |
| ▲ Network            | 1                |
| > Deployment         |                  |
| > Interfaces         |                  |
| > Protocol Extension |                  |
| > Optical Bypass     |                  |
| > High Availability  |                  |
| > Routing            |                  |
| ▲ Advanced           |                  |
| Hosts                |                  |

3. Test validity [test validity].

| Add LDAP Serve  | r                   | ^               |              | ×        |  |  |  |
|-----------------|---------------------|-----------------|--------------|----------|--|--|--|
| 🕑 Enable        |                     |                 |              |          |  |  |  |
| Server Name:    | r Name: 10.10.10.2  |                 |              |          |  |  |  |
| Туре:           | MS Active Directory |                 |              |          |  |  |  |
| Basi Test Val   | idity               |                 |              | ×        |  |  |  |
| IP Ac Test Typ  | e:                  | Change Password | O Account Va | lidity   |  |  |  |
| Port: Usernan   | ne:                 |                 |              |          |  |  |  |
| Time Enter cu   | rrent<br>d          |                 |              |          |  |  |  |
| Sean Enter Ne   | ew.                 |                 |              |          |  |  |  |
| Admi Passwor    | d:                  |                 |              |          |  |  |  |
| Admi passwor    | d:                  |                 |              |          |  |  |  |
| 🗆 Er            |                     | Т               | est Validity | Cancel   |  |  |  |
| Encryption r    | netnoa:             | () SSL          | () TLS       |          |  |  |  |
| Verify cer      | tificate (          | )               |              |          |  |  |  |
| Domain<br>Name: |                     |                 |              |          |  |  |  |
| Certifica       | te: *.              | cer             | Browse       |          |  |  |  |
| BaseDN          | DC                  |                 |              | 6        |  |  |  |
| Dusebin.        | DC=                 | Validity        | 1            | <u>4</u> |  |  |  |
|                 |                     |                 |              |          |  |  |  |
|                 |                     |                 | Commit       | Cancel   |  |  |  |

[Change Password]: If the AD domain account is checked for first time authentication and the

password can be changed, then the password can be changed directly here.

**[Account Validity]:** Tests whether the IAM device can communicate directly with the AD domain and verify that the account is valid.

4. Edit **[sync options]** (If there is no special requirement, it is not recommended to edit and modify, keep the default).

| Add LDAP Server         |          |                                               |                                           | ×      |  |  |  |
|-------------------------|----------|-----------------------------------------------|-------------------------------------------|--------|--|--|--|
| 🕑 Enable                |          |                                               |                                           |        |  |  |  |
| Server Name: 10.10.10.2 |          |                                               |                                           |        |  |  |  |
| Type:                   | MS Activ | e Directory                                   |                                           | ~      |  |  |  |
| Basics Sync O           | ptions   | Advanced                                      |                                           |        |  |  |  |
| User Attribute:         |          | sAMAccountName                                |                                           | ~      |  |  |  |
| Username:               |          | displayName                                   |                                           |        |  |  |  |
| Description Attribu     | ute:     | description                                   |                                           |        |  |  |  |
| User Filter:            |          | ( (objectClass=user)(                         | ( (objectClass=user)(objectClass=person)) |        |  |  |  |
| OU Filter:              |          | ( (objectClass=organizationalUnit)(objectClas |                                           |        |  |  |  |
| Security Group Fil      | ter:     | (objectClass=group)                           |                                           |        |  |  |  |
| Security Group At       | tribute: | member                                        |                                           |        |  |  |  |
|                         |          |                                               |                                           |        |  |  |  |
|                         |          |                                               |                                           |        |  |  |  |
|                         |          |                                               |                                           |        |  |  |  |
|                         |          |                                               |                                           |        |  |  |  |
|                         |          |                                               |                                           |        |  |  |  |
|                         |          |                                               |                                           |        |  |  |  |
|                         |          |                                               |                                           |        |  |  |  |
|                         |          |                                               |                                           |        |  |  |  |
|                         |          |                                               | Commit                                    | Cancel |  |  |  |

**[User Attribute]:** Specifies the attribute field on the LDAP server that uniquely identifies the user. For example, the sAMAccountName attribute on the AD domain identifies the user, and on the Novell LDAP, the uid attribute identifies the user.

**[Username]:** Specifies the attribute field on the LDAP server that uniquely identifies the user display name. For example, the displayName attribute on the AD domain identifies the user's display name.

**[Description Attribute]:** Specifies the attribute field on the LDAP server that uniquely identifies the user description. For example, the description attribute on the AD domain identifies the user's description.

**[User Filter]:** Specifies the user filtering condition of the LDAP server. That is, you can determine whether a node is a user. For example, you can filter whether a node is a user by filling in "((objectClass=user)(objectClass=person))".

[OU Filter]: Specifies the organizational unit filter condition of the LDAP server, that is, whether the node can be an organizational unit by using this condition. For example, the AD domain can be filled in by "(|(objectClass=organizationalUnit)(objectClass=organization)(objectClass=domain)(objectClass=domain)(objectClass=domain)(objectClass=domain)(objectClass=domain))" to filter whether a node is an organizational unit.

**[Security Group Filter]:** Specify the (security) group filter condition of the LDAP server (Note: for the AD domain, here is the security group, for the non-AD domain, here is the group), that is, through this condition, it can be determined Whether the node is a (secure) group, for example, the AD domain can be used to filter whether a node is a security group by filling in "(objectClass=group)".

**[Security Group Attribute]:** Specifies which attribute on the AD domain server identifies the member list of the security group. This attribute takes effect only when the LDAP server is an AD domain. If there is no special case in this field, you can usually fill in the member.

When the server type selects "MS Active Directory", the above parameters are set. Generally, the default parameters can be used. If the server is other types of LDAP, it needs to be adjusted according to the actual situation, so that the device can read the correct LDAP.

5. Edit [Advance] configuration.

| Add LDAP Server                  |                                              | × |  |  |  |  |  |  |
|----------------------------------|----------------------------------------------|---|--|--|--|--|--|--|
| 🕑 Enable                         |                                              |   |  |  |  |  |  |  |
| Server Name:                     | Server Name: 10.10.10.2                      |   |  |  |  |  |  |  |
| Type:                            | Type: MS Active Directory                    |   |  |  |  |  |  |  |
| Basics Sync O                    | ptions Advanced                              |   |  |  |  |  |  |  |
| Auto update se                   | ecurity groups (j)<br>p and User Association |   |  |  |  |  |  |  |
| Method: @                        | User OGroup based<br>ased(recommended)       |   |  |  |  |  |  |  |
| Attribute: n                     | nemberOf                                     |   |  |  |  |  |  |  |
| Allow securit                    | ty group nesting 👔                           |   |  |  |  |  |  |  |
| Attribute:                       | memberOf                                     |   |  |  |  |  |  |  |
| - Search Option<br>Paged Search: | ■<br>✓ Use extended function (i)             |   |  |  |  |  |  |  |
| Page Size:                       | 800 (j)                                      |   |  |  |  |  |  |  |
| Max Size:                        | 1000 (j)                                     |   |  |  |  |  |  |  |
|                                  |                                              |   |  |  |  |  |  |  |
|                                  | Commit Cance                                 |   |  |  |  |  |  |  |

[Auto update security groups]: After checking, the LDAP server will be requested in real time to

synchronize the contents of the required synchronization to the local, but will increase the pressure on the LDAP server. This option is only valid for the AD domain.

[Security Group and User Association]: The default configuration is recommended here.

**[Method]:** You can choose "users to find (recommended)" or "group to find users". If the user has an attribute on the LDAP server that holds the group to which it belongs, you can select "User Group (Recommended)" because this method will provide better performance and reduce the performance pressure on the LDAP server. If there is no information stored between the user and the group on the LDAP server, only the group saves the user. In this case, you need to check the group to find the user.

[Attribute]: If the "User based" mode is selected, this field needs to fill in the group on the LDAP server or the user saves the attributes of its parent group. For example, the memberOf attribute on the AD domain identifies the parent group of a node, so when searching, the memberOf attribute is used to search for its parent group. If "Group based" is selected, this field needs to fill in the attributes of the group save subuser on the LDAP server. For example, the member attribute on the AD domain identifies a sub-user of a group, so when searching, the member attribute is used to search for a sub-user of a group.

[Allow security group nesting]: The check box determines whether the configuration (security) group is valid for the users under the group, or whether the users and subgroups under the group are recursive. If you select this field, the user and sub-groups of the corresponding (secure) group will be recursively effective. If unchecked, it means that only the subordinate users in the configured (secure) group are valid, and all subgroups are ignored.

[Nesting Attribute]: Nested properties can only be filled after "Allow security group nesting" is checked. This option indicates which attribute is used by the group that needs to be searched for when recursively looking up. If the "User based" mode is selected, this field only needs to be consistent with the "Associated Properties". If "Group based" is selected, this field needs to fill in the attributes of the group save subgroup on the LDAP server. For example, the member attribute is used to search all subgroups of a group, so when searching, the member attribute is used to search all subgroups of a group.

**[Page search]:** To search the LDAP server using the extension API, it is recommended to keep the default configuration.

**[Page size]:** The size returned when LDAP is paged, 0 means no limit, it is recommended to keep the default configuration.

**[Max size]:** The size limit option when synchronizing LDAP, it is recommended to keep the default configuration.

## 2.2 User Authentication Configuration

1. Edit Users > Authentication > Authentication policy.

| Navigation «             | Group | /User  | Authentication Policy × | Policies × | Auth Server | ×           |                 |                                  |                 |
|--------------------------|-------|--------|-------------------------|------------|-------------|-------------|-----------------|----------------------------------|-----------------|
| ▶ Status                 | + Add | 🖉 Edit | 📔 🗙 Delete 📔 🗸 Enable   | 🖉 Disable  | 🕇 Move Up   | 🖊 Move Down | 🐴 Move To 💧     | Import Example File              | 1               |
| ▶ Proxy                  |       | No.    | Name                    |            |             | IP/MAC Ac   | ldress          |                                  | Auth Method     |
| ▶ Objects                | -     | 1      | Default Policy          |            |             | 0.0.0.0-25  | 5.255.255.255 : | :-ffff:ffff:ffff:ffff:ffff:ffff: | fff Open Auth(T |
| ▼ Users                  |       |        |                         |            |             |             |                 |                                  |                 |
| ▲ Authentication         |       |        |                         |            |             |             |                 |                                  |                 |
| Authentication Policy    |       |        |                         |            |             |             |                 |                                  |                 |
| > External Auth Server   |       |        |                         |            |             |             |                 |                                  |                 |
| → Single Sign-On         |       |        |                         |            |             |             |                 |                                  |                 |
| > Custom Webpage         |       |        |                         |            |             |             |                 |                                  |                 |
| > Internal Portal Server |       |        |                         |            |             |             |                 |                                  |                 |
| D Users                  |       |        |                         |            |             |             |                 |                                  |                 |
| N Salf Sarvicas          |       |        |                         |            |             |             |                 |                                  |                 |
|                          |       |        |                         |            |             |             |                 |                                  |                 |
| > Advanced               |       |        |                         |            |             |             |                 |                                  |                 |
|                          |       |        |                         |            |             |             |                 |                                  |                 |
|                          |       |        |                         |            |             |             |                 |                                  |                 |
|                          |       |        |                         |            |             |             |                 |                                  |                 |
|                          |       |        |                         |            |             |             |                 |                                  |                 |
|                          |       |        |                         |            |             |             |                 |                                  |                 |

2. Add > Authentication Policy - It is recommended to test the process at the beginning of the test for a single address. After the test is successful, gradually expand the test range.

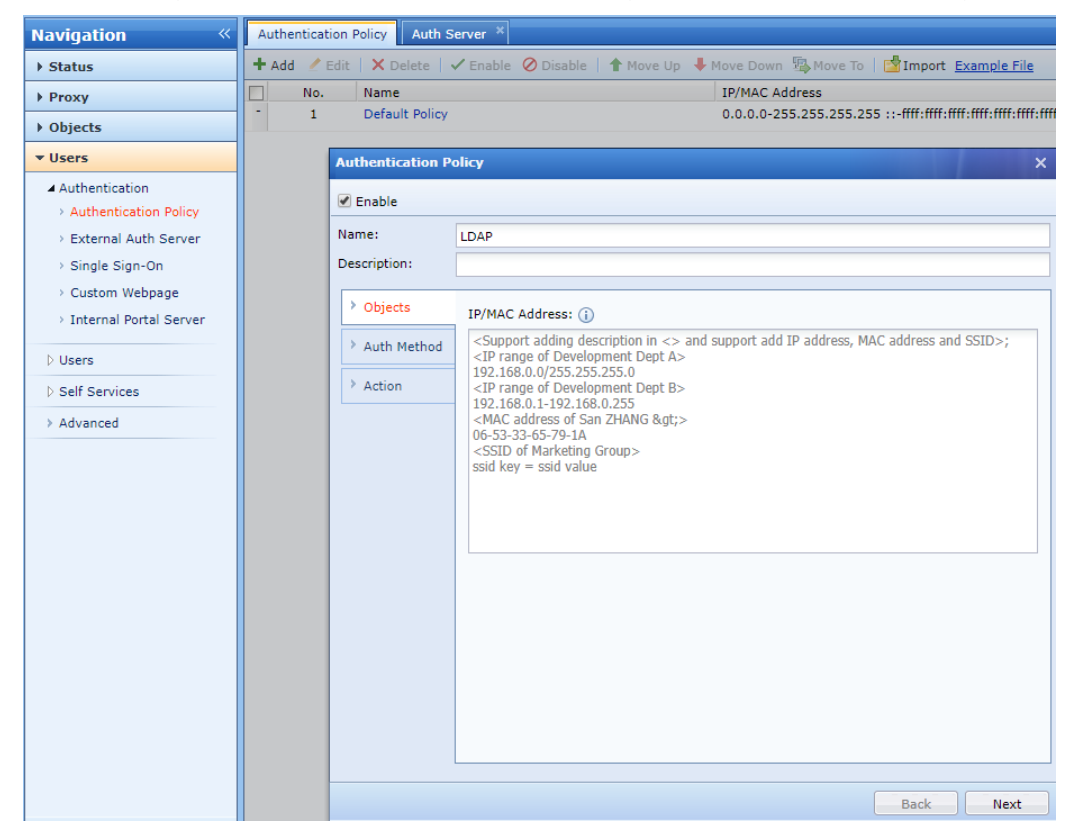

3. **Authentication method**: Choose authentication method: Password based. Auth server: Select the - LDAP domain server created in the external auth server.

| Navigation «                                                                                                    | Authenticat | ion Policy Auth S                                                                      | erver ×                                                                                                    |                                                                                                    |                                                                                      |
|----------------------------------------------------------------------------------------------------|-------------|----------------------------------------------------------------------------------------|----------------------------------------------------------------------------------------------------|----------------------------------------------------------------------------------------------------|--------------------------------------------------------------------------------------|
| ♦ Status                                                                                                    | 🕇 Add 🕜     | Edit   🗙 Delete   -                                                                    | 🗸 Enable 🖉 Disable   🕇                                                                                                    | Move Up 👎 Move Down 🖫 Move To                                                                                                    | Import Example File                                                                  |
| ▶ Proxy                                                                                                    | No.         | Name                                                                                   |                                                                                                    | IP/MAC Address                                                                                                    |                                                                                      |
| ▶ Objects                                                                                                    | - 1         | Default Policy                                                                         |                                                                                                    | 0.0.0-255.255.255.2                                                                                                    | 55 ::-ffff:ffff:ffff:ffff:ffff:ffff:ffff                                             |
| ▼ Users                                                                                                    |             | Authentication P                                                                       | olicy                                                                                                    |                                                                                                    | ×                                                                                    |
| Authentication     Authentication Policy     External Auth Server     Single Sign-On     Custom Webpage     Internal Portal Server     Users     Self Services     Advanced |             | Authentication P<br>Cable<br>Name:<br>Description:<br>Objects<br>Auth Method<br>Action | LDAP<br>Auth Method:<br>Auth Server:<br>Self registration:<br>Account login with<br>Captive Portal<br>Captive Portal<br>Login Redirection: | <ul> <li>Open authentication</li> <li>Password based</li> <li>Single Sign-On(SSO)</li> <li>None (requests are rejected alway</li> <li>10.10.10.2</li> <li>Local user database</li> <li>192.168.20.88</li> <li>I 10.10.30.2</li> <li>Facebook auth</li> <li>Gmail Auth</li> <li>+ Add Server</li> <li>without singeshow and remits or ose</li> <li>Previously visited webpage</li> </ul> | s)<br>Local Passwor<br>IDAP Passwor<br>LDAP Passwor<br>Facebook Based<br>Gmail Based |
|                                                                                                    |             |                                                                                        |                                                                                                    |                                                                                                    | Back Next                                                                            |

4. Action configuration requirement after authentication process.

| Authentication P | olicy               |                                                                                       |                                                       | ,            | ×       |
|------------------|---------------------|---------------------------------------------------------------------------------------|-------------------------------------------------------|--------------|---------|
| 🕑 Enable         |                     |                                                                                       |                                                       |              |         |
| Name:            | LDAP                |                                                                                       |                                                       |              |         |
| Description:     |                     |                                                                                       |                                                       |              |         |
| > Objects        | Add Non-Local/Do    | main Users To Group                                                                   | ): (j)                                                |              |         |
| > Auth Method    | 7                   |                                                                                       |                                                       |              | <u></u> |
| > Action         | 🔲 Add user accou    | nt to local user datal                                                                | base (i)                                              |              |         |
|                  | 🕑 Automatic bindi   | ng                                                                                    |                                                       |              |         |
|                  | 🔲 Bind IP to M      | IAC address 🕕                                                                         |                                                       |              |         |
|                  | 🕑 Bind user ad      | count to IP and MAC                                                                   | Caddress 🕕                                            |              |         |
|                  | Purpose:            | <ul> <li>Auto authentica</li> <li>Correlated logi</li> <li>Auto authentica</li> </ul> | ation<br>n with account<br>ation and correlated login | with account |         |
|                  | Binding:            | 🕑 IP Address                                                                          | 🔲 MAC Address 🕕                                       |              |         |
|                  | Validity<br>Period: | ● Never expire<br>○ Days:                                                             |                                                       |              |         |
|                  | 🔲 Login th          | rough new endpoint                                                                    | device needs approval                                 |              |         |
|                  | Advanced            |                                                                                       |                                                       |              |         |
|                  |                     |                                                                                       |                                                       |              |         |
|                  |                     |                                                                                       |                                                       | Back         | Commit  |

5. You can see the new policy in the authentication policy interface.

| Navigation «             | Group/User Authentication Policy × | Policies * Auth Server *                                            |                                        |                               |                        |        |        | 4 |
|--------------------------|------------------------------------|---------------------------------------------------------------------|----------------------------------------|-------------------------------|------------------------|--------|--------|---|
| → Status                 | 🕇 Add 🕜 Edit   🗙 Delete   🗸 Enable | 🤗 Disable   🛊 Nove Up 🗍 Move Down 🦓 Move To   📩 Import Example File |                                        |                               | Search by IP Address • | Search |        | 9 |
| ▶ Proxy                  | No. Name                           | IP/MAC Address                                                      | Auth Method                            | Group(Non-Local/Domain Users) | Move                   | Delete | Status |   |
| Dbjects                  | 1 LDAP                             | 192.168.19.205                                                      | User Account                           | /                             | ÷ +                    | ×      | 1      |   |
| ▼ Users                  | 2 Default Policy                   | 0.0.0.0-255.255.255.255 ::-###:###:###:###:###:###:###:###:###:     | Open Auth(Take IP address as username) | /                             | ± +                    | ×      |        |   |
| - Authentication         |                                    |                                                                     |                                        |                               |                        |        |        |   |
| Authentication Policy    |                                    |                                                                     |                                        |                               |                        |        |        |   |
| > External Auth Server   |                                    |                                                                     |                                        |                               |                        |        |        |   |
| > Single Sign-On         |                                    |                                                                     |                                        |                               |                        |        |        |   |
| Custom Webpage           |                                    |                                                                     |                                        |                               |                        |        |        |   |
| > Internal Portal Server |                                    |                                                                     |                                        |                               |                        |        |        |   |
| D Users                  |                                    |                                                                     |                                        |                               |                        |        |        |   |
| D Self Services          |                                    |                                                                     |                                        |                               |                        |        |        |   |
| > Advanced               |                                    |                                                                     |                                        |                               |                        |        |        |   |
|                          |                                    |                                                                     |                                        |                               |                        |        |        |   |
|                          |                                    |                                                                     |                                        |                               |                        |        |        |   |
|                          |                                    |                                                                     |                                        |                               |                        |        |        |   |
|                          |                                    |                                                                     |                                        |                               |                        |        |        |   |
|                          |                                    |                                                                     |                                        |                               |                        |        |        |   |
|                          |                                    |                                                                     |                                        |                               |                        |        |        |   |
|                          |                                    |                                                                     |                                        |                               |                        |        |        |   |
|                          |                                    |                                                                     |                                        |                               |                        |        |        |   |
|                          |                                    |                                                                     |                                        |                               |                        |        |        |   |
|                          |                                    |                                                                     |                                        |                               |                        |        |        |   |
|                          |                                    |                                                                     |                                        |                               |                        |        |        |   |
|                          |                                    |                                                                     |                                        |                               |                        |        |        |   |
| Access Ngt               |                                    |                                                                     |                                        |                               |                        |        |        |   |
| → Bandwidth Mgt          |                                    |                                                                     |                                        |                               |                        |        |        |   |
| Endpoint Device          |                                    |                                                                     |                                        |                               |                        |        |        |   |
| ♦ Security               |                                    |                                                                     |                                        |                               |                        |        | Chat   |   |
| → System                 |                                    |                                                                     |                                        |                               |                        |        |        |   |

## **Chapter 3 Precaution**

1. When configuring the external authentication server administrator account and password, it is

W.: www.sangfor.com | W.: community.sangfor.com | E.: tech.support@sangfor.com

| Add LDAP Server       | ×                                            |  |  |  |  |
|-----------------------|----------------------------------------------|--|--|--|--|
| 🗹 Enable              |                                              |  |  |  |  |
| Server Name:          | 10.10.10.2                                   |  |  |  |  |
| Type:                 | MS Active Directory                          |  |  |  |  |
| Basics Sync O         | ptions Advanced                              |  |  |  |  |
| IP Address:           | 10.10.10.2                                   |  |  |  |  |
| Port:                 | 389 (i)                                      |  |  |  |  |
| Timeout (sec):        | 5                                            |  |  |  |  |
| Search:               | Anonymous                                    |  |  |  |  |
| Admin DN:             | Admin DN or name of the server admin account |  |  |  |  |
|                       | admin@acteam.com.cn                          |  |  |  |  |
| Admin Password:       | ••••••                                       |  |  |  |  |
| Enable encrypt        | ion (i)                                      |  |  |  |  |
| Encryption Method:    |                                              |  |  |  |  |
| Verify certificate () |                                              |  |  |  |  |
| Domain<br>Name:       |                                              |  |  |  |  |
| Certificate:          | *.cer Browse                                 |  |  |  |  |
| BaseDN:               | DC=acteam,DC=cn                              |  |  |  |  |
|                       | Commit Cancel                                |  |  |  |  |

recommended to click - [test validity] to ensure that it is available. as the picture shows:

2. The client opens the web page to pop up the authentication page. If it is domain URL link to open the link, you need to be able to resolve the domain name and open the URL of https. If you need to go to the authentication page. You need to select the authentication option. The options on the image below:

| Navigation «           | Group/User Authentication | Policy X Policies X Advanced X                                                                           |
|------------------------|---------------------------|----------------------------------------------------------------------------------------------------|
| ▶ Status               | Category «                | Authentication Options                                                                                   |
| + Proxy                | > Authentication Options  | Take action if user logs in on a second IP address with an account that does not allow concurrent login: |
| Dispects               | > USB Key User            | Reject request and notify user that account is being used on other endpoint                              |
| * Users                | > Custom Attributes       | Disconnect earliest endpoint and allow new endpoint                                                      |
| Authentication         | MAC acquisition across L3 | Auto Authentication Options                                                                              |
| Authentication Policy  | network                   | Enable cookie-based authentication ()                                                                    |
| > External Auth Server | > RADIUS Server           | Period(days): 30                                                                                         |
| > Single Sign+On       | > Managed Authentication  | Security Options                                                                                         |
| > Custom Webpage       |                           | Enable password strength requirements                                                                    |
| Internal Portal Server |                           | Settings                                                                                                 |
| 4 Users                |                           | Use SSL to encrypt username and password                                                                 |
| > Local Users          |                           | Domain Name:                                                                                             |
| > User Import          |                           | Device Certificate: Certificate.ssl                                                                      |
| User Binding           |                           | (Upload or Create CSR )                                                                                  |
| > IP&MAC Binding       |                           | User Profile Change                                                                                      |
| > Wechat Binding       |                           | Allow user to change user profile ()                                                                     |
| D Self Services        |                           | Password Retrieval                                                                                       |
| > Advanced             |                           |                                                                                                    |
|                        |                           | SMTP Server                                                                                              |
|                        |                           | Other Options                                                                                            |
|                        |                           | DNS service is available even user is not authenticated or is locked                                     |
|                        |                           |                                                                                                    |
|                        |                           | For Internet access using proxy, password submission is Web based                                        |
|                        |                           | Username of domain user is domain account plus domain name                                               |
|                        |                           | Copen auth for data flow from WAN to LAN interface                                                       |
| Access Mgt             |                           | ✓ Disable sorting by user/group (i)                                                                      |
| Bandwidth Mgt     ■    |                           | Resolve virtual domain name (oauthservice.net) as specified IP address                                   |
| ▶ Endpoint Device      |                           | IP Address:                                                                                              |
| Fecurity               |                           |                                                                                                    |
| Fystem                 |                           | Commit                                                                                                   |

3. If the signing requirement is enabled, IAM can only connect to the AD domain through encryption. In particular, Windows 2000/2003/2008 does not support TLS encryption, and only SSL encryption can be used; Windows Server 2008 R2 and above support both TLS and SSL encryption.

# **Chapter 4 Appendix A: LDAPS Configuration Guide**

## 4.1 Background

In September 2019, Microsoft announced in the security bulletin [ADV190023 | Microsoft Guidance for Enabling LDAP Channel Binding and LDAP Signing] that LDAP channel binding and LDAP signing will be enabled on the Active Directory server through the security update method (KB patch) in mid-January 2020. The security of Active Directory domain controllers can be significantly improved by configuring the server to reject Simple Authentication and Security Layer (SASL) LDAP binds that do not request signing (integrity verification) or to reject LDAP simple binds that are performed on a clear text (non-SSL/TLS-encrypted) connection. SASLs may include protocols such as the Negotiate, Kerberos, NTLM, and Digest protocols.

## 4.2 Configuration of Server Certificate Installation

After installing certificate service, the server root certificate can be exported for client certificate verification to enhance security. For how to install certificate service on the Active Directory server, refer to the following tutorial:

Open the Server Manager, right click add Roles and Features (using 2012 R2 to test), install Active Directory Certificate Services:

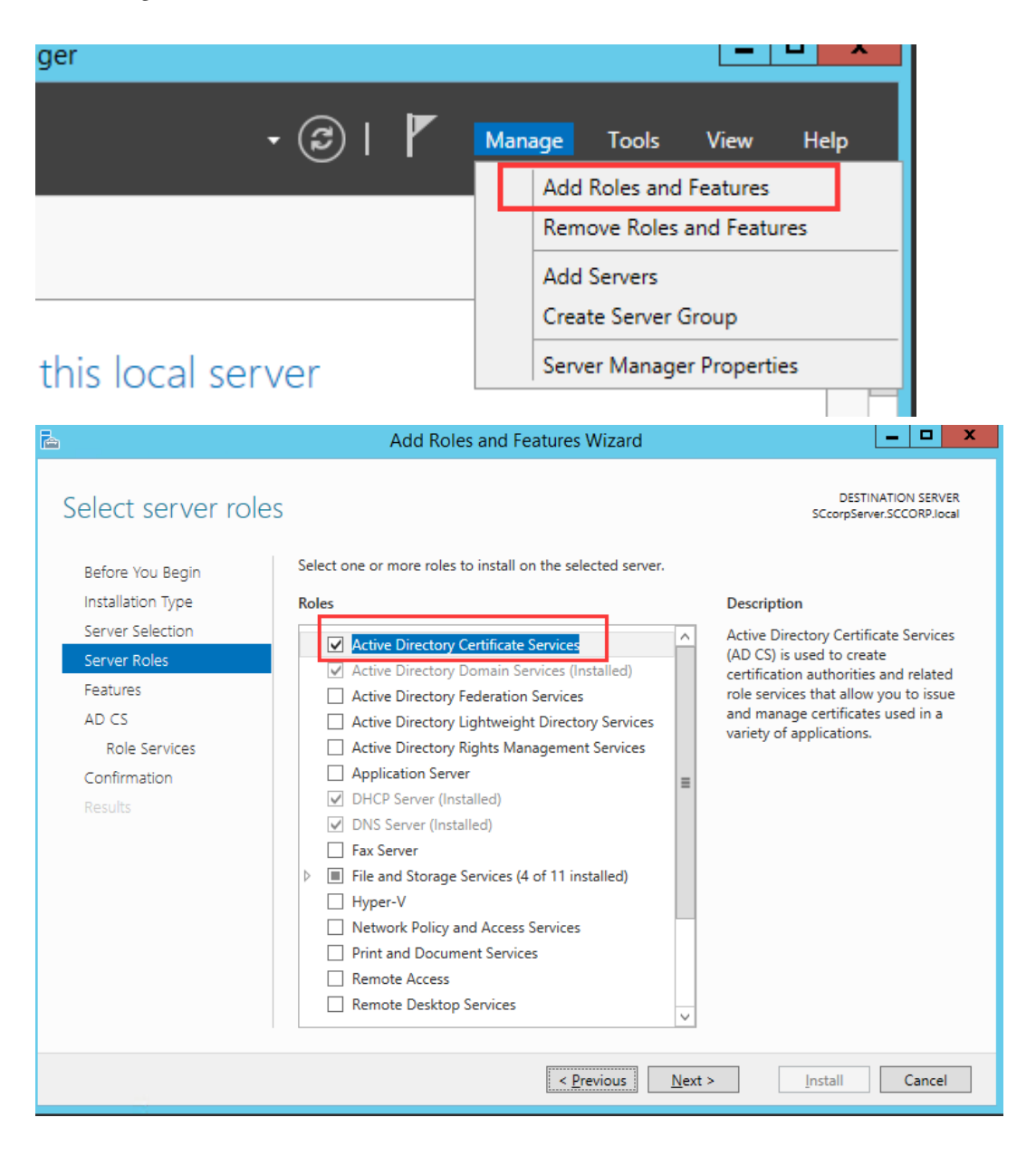

| Select Certificate Authority and Certificate Authority Web Enrollment: |
|------------------------------------------------------------------------|
|------------------------------------------------------------------------|

| 🚡 Add Roles and Features Wizard 📃 🗖                                                                                                    |                                                                                                    |                                                                                                    |  |  |  |  |
|----------------------------------------------------------------------------------------------------|----------------------------------------------------------------------------------------------------|----------------------------------------------------------------------------------------------------|--|--|--|--|
| Before You Begin<br>Installation Type<br>Server Selection<br>Server Roles<br>Features<br>AD CS<br>Role Services<br>Confirmation<br>Results | Add Roles and Features Wizard Select the role services to install for Active Directory Certificate Role services Certification Authority Certificate Enrollment Policy Web Service Certificate Enrollment Web Service Certification Authority Web Enrollment Network Device Enrollment Service Online Responder | ESTINATION SERVER<br>SCcorpServer.SCCORP.local<br>e Services<br>Description<br>Certification Authority Web<br>Enrollment provides a simple Web<br>interface that allows users to<br>perform tasks such as request and<br>renew certificates, retrieve certificate<br>revocation lists (CRLs), and enroll for<br>smart card certificates. |  |  |  |  |
| < <u>Previous</u> <u>Next &gt; Install</u> Cancel                                                                                          |                                                                                                    |                                                                                                    |  |  |  |  |

Go to AD CS, select more and click on Configure Active Directory Certification:

| L                                                                                                    | Server Manager                                                                                                    | _ 🗆 X            |   |
|----------------------------------------------------------------------------------------------------|----------------------------------------------------------------------------------------------------|------------------|---|
| Server Ma                                                                                                    | nager • AD CS • 🕝   🍢 Manage To                                                                                                    | ools View Help   |   |
| Dashboard     Local Server     All Servers     All CS     AD CS     AD DS                                                                  | SERVERS<br>All servers   1 total<br>▲ Configuration required for Active Directory Certificate Services at SCCORPSERVER<br>Filter<br>Filter<br>F | More ×           | - |
| <ul> <li>No bos</li> <li>ÎI DHCP</li> <li>DNS</li> <li>File and Storage Services ▷</li> <li>IIS</li> <li>Windows Server Essenti</li> </ul> | SCCORPSERVER 169.254.215.13,192.168.20.89 Online - Performance counters not started 4/20/2020 8:07:10 PM                                                                                                    | 00258-40000-0000 |   |
|                                                                                                    | EVENTS<br>All events   0 total<br>Filter                                                                                                    |                  | ~ |

| All Servers Task Details and Notifications  All Tasks   1 total  Filter  Filter  Reveal to the stage descent of the stage descent of th |     |
|----------------------------------------------------------------------------------------------------|-----|
| Filter     Filter     Status     Task Name     Stage     Message     Action     Notification     Notification     Notification     Status     Notification     Image: Configuration Running     Configure Active Directory Certing     Image: Configure Active Directory Certing     Image: Configure Active Directory Certi                                                                                                    |     |
| Status     Task Name     Stage     Action     Notification <ul> <li>Post-deployment Configuration</li> <li>Running</li> <li>Configuration required for Active Directory Certion</li> <li>Configure Active Directory Certion</li> <li>Configure Active Directory Certion</li> <li< th=""><th>۲</th></li<></ul>                                                                                                    | ۲   |
| Post-deployment Configuration Running Configuration required for Active Directory Comfigure Active Directory Certi 1                                                                                                    | ons |
| < III<br>Status Notification Time Stamp                                                                                                    |     |
| Status Notification Time Stamp                                                                                                    |     |
| Status Notification Time Stamp                                                                                                    |     |
|                                                                                                    |     |
| Additional steps are required to configure Active Directory Certificate Services on the destination server     4/20/2020 & 07:05 PM                                                                                                    |     |
|                                                                                                    |     |
|                                                                                                    |     |

#### Select Enterprise CA:

| <u>a</u>                                                                                      | AD CS Configuration                                                                                                    |
|-----------------------------------------------------------------------------------------------|----------------------------------------------------------------------------------------------------|
| Credentials                                                                                   | DESTINATION SERVER<br>SCcorpServer.SCCORP.local                                                                                                    |
| Credentials<br>Role Services<br>Setup Type<br>CA Type<br>Private Key<br>Cryptography          | Specify credentials to configure role services<br>To install the following role services you must belong to the local Administrators group:<br>• Standalone certification authority<br>• Certification Authority Web Enrollment<br>• Online Responder<br>To install the following role services you must belong to the Enterprise Admins group: |
| CA Name<br>Certificate Request<br>Certificate Database<br>Confirmation<br>Progress<br>Results | Enterprise certification authority     Certificate Enrollment Policy Web Service     Certificate Enrollment Web Service     Network Device Enrollment Service Credentials: SCCORP\administrator Change                                                                                                    |
|                                                                                               | More about AD CS Server Roles           < Previous                                                                                                    |

| <b>a</b>                                                                                                    | AD CS Configuration                                                                                                    |
|----------------------------------------------------------------------------------------------------|----------------------------------------------------------------------------------------------------|
| Role Services                                                                                                    | DESTINATION SERVER<br>SCcorpServer.SCCORP.local                                                                                                    |
| Credentials<br>Role Services<br>Setup Type<br>CA Type<br>Private Key<br>Cryptography<br>CA Name<br>Certificate Request<br>Certificate Database<br>Confirmation<br>Progress<br>Results | Select Role Services to configure  Certification Authority Certification Authority Web Enrollment Online Responder Network Device Enrollment Service Certificate Enrollment Web Service Certificate Enrollment Policy Web Service                                                                                                    |
|                                                                                                    | More about AD CS Server Roles                                                                                                    |
|                                                                                                    | < Previous Next > Configure Cancel                                                                                                    |
|                                                                                                    |                                                                                                    |
| <b>b</b>                                                                                                    | AD CS Configuration                                                                                                    |
| 🖻<br>Setup Type                                                                                                    | AD CS Configuration                                                                                                    |
| E<br>Setup Type<br>Credentials<br>Role Services<br>Setup Type<br>CA Type                                                                                                    | AD CS Configuration                                                                                                    |
| Setup Type Credentials Role Services Setup Type CA Type Private Key Cryptography CA Name Certificate Request Cortificate Request                                                      | AD CS Configuration                                                                                                    |
| E Setup Type Credentials Role Services Setup Type CA Type Private Key Cryptography CA Name Certificate Request Certificate Database Confirmation Progress Results                     | Destination     Destination server<br>CoopServer.SeconPlocal     Specify the setup type of the CA     Interprise certification authorities (CAs) can use Active Directory Domain Services (AD DS) to<br>simplify the management of certificates. Standalone CAs do not use AD DS to issue or manage<br>certificates.      Or Interprise CA     Interprise CAs must be domain members and are typically online to issue certificates or<br>certificate policies.     Standalone CA     Standalone CAs can be members or a workgroup or domain. Standalone CAs do not require AD<br>Ds and can be used without a network connection (offline).      More about Setup Type |

### Select Root CA and create New Private Key:

| <b>B</b>                                                                                                    | AD CS Configuration                                                                                                    | _                                |                                 | x           |
|----------------------------------------------------------------------------------------------------|----------------------------------------------------------------------------------------------------|----------------------------------|---------------------------------|-------------|
| СА Туре                                                                                                    | DESTIN                                                                                                    | ATION :<br>r.SCCO                | SERVE<br>RP.loc                 | ER<br>:al   |
| Credentials<br>Role Services<br>Setup Type<br>CA Type<br>Private Key<br>Cryptography<br>CA Name<br>Validity Period<br>Certificate Database<br>Confirmation<br>Progress            | Specify the type of the CA<br>When you install Active Directory Certificate Services (AD CS), you are creating or ex<br>public key infrastructure (PKI) hierarchy. A root CA is at the top of the PKI hierarchy a<br>own self-signed certificate. A subordinate CA receives a certificate from the CA abov<br>hierarchy.<br>(Interpreted in the first and may be the only CAs configured in a PKI hierarchy.<br>Subordinate CA<br>Subordinate CA<br>Subordinate CAs require an established PKI hierarchy and are authorized to issue<br>the CA above them in the hierarchy.                                                                                                    | tending<br>and issu<br>e it in t | a<br>les its<br>he PK<br>ates b | I<br>Э      |
| Results                                                                                                    | More about CA Type       < Previous                                                                                                    | Ca                               | ancel                           |             |
| Private Key                                                                                                    | DESTII<br>SCcorpServ                                                                                                    | NATION<br>ver.SCC                | N SER                           | VER<br>ocal |
| Credentials<br>Role Services<br>Setup Type<br>CA Type<br>Private Key<br>Cryptography<br>CA Name<br>Validity Period<br>Certificate Database<br>Confirmation<br>Progress<br>Results | <ul> <li>Specify the type of the private key</li> <li>To generate and issue certificates to clients, a certification authority (CA) must have a private key.</li> <li>Create a new private key</li> <li>Use this option if you do not have a private key or want to create a new private key.</li> <li>Use existing private key</li> <li>Use this option to ensure continuity with previously issued certificates when reinstalling a CA.</li> <li>Select a certificate and use its associated private key.</li> <li>Select this option if you have an existing certificate on this computer or if you want to import a certificate and use its associated private key.</li> <li>Select an existing private key on this computer</li> <li>Select this option if you have retained private keys from a previous installation or want to use a private key from an alternate source.</li> </ul> |                                  |                                 |             |
| More about Private Key                                                                                                    |                                                                                                    |                                  |                                 |             |
|                                                                                                    | < Previous Next > Configure                                                                                                    | (                                | Cance                           | :1          |

## Set the validity period:

| È.                                                                                                    | AD CS Configuration                                                                                                    | _ 🗆 X                       |
|----------------------------------------------------------------------------------------------------|----------------------------------------------------------------------------------------------------|-----------------------------|
|                                                                                                    | DESTIN                                                                                                    | NATION SERVER               |
| Validity Period                                                                                                    | SCcorpServ                                                                                                    | ver.SCCORP.local            |
| Credentials                                                                                                    | Specify the validity period                                                                                                    |                             |
| Role Services                                                                                                    |                                                                                                    |                             |
| Setup Type                                                                                                    | Select the validity period for the certificate generated for this certification authority                                                                                                    | / (CA):                     |
| CA Type<br>Private Key                                                                                                    | CA expiration Date: 4/20/2120 8:15:00 PM                                                                                                    |                             |
| Cryptography                                                                                                    | The validity period configured for this CA certificate should exceed the validity period                                                                                                    | od for the                  |
| CA Name                                                                                                    | certificates it will issue.                                                                                                    |                             |
| Validity Period<br>Certificate Database                                                                                                    |                                                                                                    |                             |
| Confirmation                                                                                                    |                                                                                                    |                             |
| Progress                                                                                                    |                                                                                                    |                             |
| Results                                                                                                    |                                                                                                    |                             |
|                                                                                                    |                                                                                                    |                             |
|                                                                                                    |                                                                                                    |                             |
|                                                                                                    | More about Validity Period                                                                                                    |                             |
|                                                                                                    | < Previous Next > Configure                                                                                                    | Cancel                      |
|                                                                                                    |                                                                                                    |                             |
| Constitution database la set                                                                                                    |                                                                                                    |                             |
|                                                                                                    | on:                                                                                                    | - 0 X                       |
|                                                                                                    | AD CS Configuration                                                                                                    | _ D X                       |
| CA Database                                                                                                    | AD CS Configuration                                                                                                    | TION SERVER                 |
| CA Database                                                                                                    | AD CS Configuration                                                                                                    | TION SERVER<br>SCCORP.local |
| CA Database                                                                                                    | AD CS Configuration DESTINAT SCcorpServer.S Specify the database locations                                                                                                    | TION SERVER<br>SCCORP.local |
| CA Database<br>Credentials<br>Role Services<br>Setup Type                                                                                                    | AD CS Configuration  DESTINAT SCcorpServer.  Specify the database locations Certificate database location:                                                                                                    | TION SERVER<br>SCCORP.local |
| CA Database location<br>Credentials<br>Role Services<br>Setup Type<br>CA Type                                                                                                    | AD CS Configuration  DESTINAT SCcorpServer.3  Specify the database locations  Certificate database location:  C:\Windows\system32\CertLog                                                                                   | IION SERVER                 |
| Credentials<br>CA Database<br>Credentials<br>Role Services<br>Setup Type<br>CA Type<br>Private Key                                                                                               | AD CS Configuration  DESTINAT SCcorpServer.3  Specify the database locations  Certificate database location:  C:\Windows\system32\CertLog  Certificate database log location:                                               | IION SERVER                 |
| Credentials<br>Credentials<br>Role Services<br>Setup Type<br>CA Type<br>Private Key<br>Cryptography<br>CA Name                                                                                   | AD CS Configuration DESTINAT SCcorpServer.3 Specify the database locations Certificate database location: C:\Windows\system32\CertLog Certificate database log location: C:\Windows\system32\CertLog                        | TION SERVER<br>SCCORP.local |
| Credentials<br>Credentials<br>Role Services<br>Setup Type<br>CA Type<br>Private Key<br>Cryptography<br>CA Name<br>Validity Period                                                                | AD CS Configuration DESTINAT SCcorpServer.3 Specify the database locations Certificate database location: C:\Windows\system32\CertLog Certificate database log location: C:\Windows\system32\CertLog                        | TION SERVER<br>SCCORP.local |
| Credentials<br>Credentials<br>Role Services<br>Setup Type<br>CA Type<br>Private Key<br>Cryptography<br>CA Name<br>Validity Period<br>Certificate Database                                        | AD CS Configuration DESTINAT SCcorpServer. Specify the database locations Certificate database location: C:\Windows\system32\CertLog Certificate database log location: C:\Windows\system32\CertLog                         | TION SERVER<br>SCCORP.local |
| Credentials<br>Credentials<br>Role Services<br>Setup Type<br>CA Type<br>Private Key<br>Cryptography<br>CA Name<br>Validity Period<br>Certificate Database<br>Confirmation<br>Progress            | AD CS Configuration DESTINAT SCcorpServer.3 Specify the database locations Certificate database location: C:\Windows\system32\CertLog Certificate database log location: C:\Windows\system32\CertLog                        | TION SERVER<br>SCCORP.local |
| Credentials<br>Credentials<br>Role Services<br>Setup Type<br>CA Type<br>Private Key<br>Cryptography<br>CA Name<br>Validity Period<br>Certificate Database<br>Confirmation<br>Progress<br>Results | AD CS Configuration DESTINAT SCcorpServer. Specify the database locations Certificate database location: C:\Windows\system32\CertLog Certificate database log location: C:\Windows\system32\CertLog                         | TION SERVER<br>SCCORP.local |
| Credentials<br>Credentials<br>Role Services<br>Setup Type<br>CA Type<br>Private Key<br>Cryptography<br>CA Name<br>Validity Period<br>Certificate Database<br>Confirmation<br>Progress<br>Results | AD CS Configuration DESTINAT SCcorpServer.3 Specify the database locations Certificate database location: C:\Windows\system32\CertLog Certificate database log location: C:\Windows\system32\CertLog                        | TION SERVER<br>SCCORP.local |
| Credentials<br>Credentials<br>Role Services<br>Setup Type<br>CA Type<br>Private Key<br>Cryptography<br>CA Name<br>Validity Period<br>Certificate Database<br>Confirmation<br>Progress<br>Results | AD CS Configuration DESTINAT SCcorpServer.3 Specify the database locations Certificate database location: C:\Windows\system32\CertLog Certificate database log location: C:\Windows\system32\CertLog                        | TION SERVER<br>SCCORP.local |
| Credentials<br>Credentials<br>Role Services<br>Setup Type<br>CA Type<br>Private Key<br>Cryptography<br>CA Name<br>Validity Period<br>Certificate Database<br>Confirmation<br>Progress<br>Results | AD CS Configuration DESTINAT SCcorpServer.3 Specify the database locations Certificate database location: C:\Windows\system32\CertLog Certificate database log location: C:\Windows\system32\CertLog More about CA Database | TION SERVER<br>SCCORP.local |
| Credentials<br>Credentials<br>Role Services<br>Setup Type<br>CA Type<br>Private Key<br>Cryptography<br>CA Name<br>Validity Period<br>Certificate Database<br>Confirmation<br>Progress<br>Results | AD CS Configuration DESTINAT SCcorpServer. Specify the database locations Certificate database location: C:\Windows\system32\CertLog Certificate database log location: C:\Windows\system32\CertLog More about CA Database  | TION SERVER<br>SCCORP.local |

## Installation complete:

| <b>b</b>             | AD CS Configuration                                                               |                                                 |
|----------------------|-----------------------------------------------------------------------------------|-------------------------------------------------|
| Results              |                                                                                   | DESTINATION SERVER<br>SCcorpServer.SCCORP.local |
| Credentials          | The following roles, role services, or features w                                 | vere configured:                                |
| Role Services        | <ul> <li>Active Directory Certificate Services</li> </ul>                         |                                                 |
| Setup Type           |                                                                                   |                                                 |
| СА Туре              | More about CA Configuration                                                       | Configuration succeeded                         |
| Private Key          |                                                                                   |                                                 |
| Cryptography         | Certification Authority Web Enrollment<br>More about Web Enrollment Configuration | Configuration succeeded                         |
| CA Name              | ······                                                                            |                                                 |
| Validity Period      |                                                                                   |                                                 |
| Certificate Database |                                                                                   |                                                 |
| Confirmation         |                                                                                   |                                                 |
| Progress             |                                                                                   |                                                 |
| Results              |                                                                                   |                                                 |
|                      |                                                                                   |                                                 |
|                      |                                                                                   |                                                 |
|                      |                                                                                   |                                                 |
|                      |                                                                                   |                                                 |
|                      |                                                                                   |                                                 |
|                      | < Previous                                                                        | Next > Close Cancel                             |

### Go to certmgr.msc:

| certmgr - [Certificates - Current User\Trusted Root Certification Authorities\Certificates] |                                    |                                      |                 |                     |                       | - • ×  |                  |
|---------------------------------------------------------------------------------------------|------------------------------------|--------------------------------------|-----------------|---------------------|-----------------------|--------|------------------|
| File Action View Help                                                                       |                                    |                                      |                 |                     |                       |        |                  |
|                                                                                             |                                    |                                      |                 |                     |                       |        |                  |
| 🙀 Certificates - Current User                                                               | Issued To                          | Issued By                            | Expiration Date | Intended Purposes   | Friendly Name         | Status | Certificate Te ^ |
| Personal                                                                                    | 🔄 🗔 GlobalSign                     | GlobalSign                           | 3/18/2029       | Server Authenticati | GlobalSign Root CA    |        |                  |
| ⊿ <u>Insted Root Certification Au</u>                                                       | 🔄 GlobalSign                       | GlobalSign                           | 12/15/2021      | Server Authenticati | Google Trust Servic   |        |                  |
| Certificates                                                                                | 🔄 🔄 GlobalSign Root CA             | GlobalSign Root CA                   | 1/28/2028       | Server Authenticati | GlobalSign Root CA    |        |                  |
| Enterprise Trust                                                                            | Go Daddy Class 2 Certification     | Go Daddy Class 2 Certification Au    | 6/30/2034       | Server Authenticati | Go Daddy Class 2 C    |        |                  |
| Intermediate Certification Au                                                               | 🔄 🔄 Go Daddy Root Certificate Auth | Go Daddy Root Certificate Author     | 1/1/2038        | Server Authenticati | Go Daddy Root Cer     |        |                  |
| Active Directory User Object                                                                | 🔄 🔤 Microsoft Authenticode(tm) Ro  | Microsoft Authenticode(tm) Root      | 1/1/2000        | Secure Email, Code  | Microsoft Authenti    |        |                  |
| Trusted Publishers                                                                          | 🔄 Microsoft Root Authority         | Microsoft Root Authority             | 12/31/2020      | <all></all>         | Microsoft Root Aut    |        |                  |
| Untrusted Certificates                                                                      | 🔄 Microsoft Root Certificate Auth  | Microsoft Root Certificate Authori   | 5/10/2021       | <all></all>         | Microsoft Root Cert   |        |                  |
| Trusted People                                                                              | Microsoft Root Certificate Auth    | Microsoft Root Certificate Authori   | 6/24/2035       | <all></all>         | Microsoft Root Cert   |        |                  |
| Client Authentication Issuers                                                               | Microsoft Root Certificate Auth    | Microsoft Root Certificate Authori   | 3/23/2036       | <all></all>         | Microsoft Root Cert   |        |                  |
| Certificate Enrollment Request                                                              | NO LIABILITY ACCEPTED, (c)97       | NO LIABILITY ACCEPTED, (c)97 V       | 1/8/2004        | Time Stamping       | VeriSign Time Stam    |        |                  |
| Smart Card Trusted Boots                                                                    | QuoVadis Root CA 2                 | QuoVadis Root CA 2                   | 11/25/2031      | Server Authenticati | QuoVadis Root CA 2    |        |                  |
|                                                                                             | sangfortest2 com                   | sangfortest2.com                     | 4/20/2029       | < All>              | <none></none>         |        |                  |
| 4 V                                                                                         | SCCORP-SCCORPSERVER-CA             | SCCORP-SCCORPSERVER-CA               | 4/20/2120       | <all></all>         | <none></none>         |        | Root Ce tifice   |
|                                                                                             | SCCORP SCCORPSERVER CA             | SCCORP SCCORPSERVER CA               | 0/6/2050        | Alle                | (None)                |        |                  |
|                                                                                             | SCCORP-SCCORPSERVER-CA             | SCCORP-SCCORPSERVER-CA               | 4/20/2120       | <all></all>         | <none></none>         |        | Root Certifica   |
|                                                                                             | SecureTrust CA                     | SecureTrust CA                       | 1/1/2030        | Server Authenticati | Trustwave             |        | Root Certific /  |
|                                                                                             | Security Communication Root        | Security Communication RootCA1       | 9/30/2023       | Server Authenticati | SECOM Trust Syste     |        |                  |
| <b>1</b> V                                                                                  | Security Communication Root        | Security Communication RootCA2       | 5/29/2029       | Server Authenticati | SECOM Trust Syste     |        |                  |
| <b>1</b> V                                                                                  | Starfield Class 2 Certification A  | Starfield Class 2 Certification Auth | 6/30/2034       | Server Authenticati | Starfield Class 2 Cer |        |                  |
|                                                                                             | Starfield Root Certificate Autho   | Starfield Root Certificate Authorit  | 1/1/2038        | Server Authenticati | Starfield Root Certif |        | ¥                |
|                                                                                             |                                    |                                      |                 |                     |                       |        |                  |
| Trusted Root Certification Authorities store contains 45 certificates.                      |                                    |                                      |                 |                     |                       |        |                  |

| ral Details Certif                                                                                                    | fication Path                                                                                                    |                                                                                        |            |
|----------------------------------------------------------------------------------------------------|----------------------------------------------------------------------------------------------------|----------------------------------------------------------------------------------------|------------|
|                                                                                                    | '                                                                                                    |                                                                                        |            |
| : <all></all>                                                                                                    | ¥                                                                                                    |                                                                                        |            |
| d                                                                                                    | Value                                                                                                    | ^                                                                                      |            |
| Version                                                                                                    | V3                                                                                                    |                                                                                        |            |
| Serial number                                                                                                    | 55 8a b1 df 77 3b 1c b4 4                                                                                                    | <sup>5 f8</sup> … ≡                                                                    |            |
| Signature algorithm                                                                                                    | 1 Sha IRSA<br>orithm sha 1                                                                                                    |                                                                                        |            |
| Issuer                                                                                                    | SCCORP-SCCORPSERVER                                                                                                    | -CA,                                                                                   |            |
| Valid from                                                                                                    | Monday, April 20, 2020 8:                                                                                                    | 07:5                                                                                   |            |
| Valid to                                                                                                    | Saturday, April 20, 2120 8                                                                                                    | 8:17:                                                                                  |            |
| Subject                                                                                                    | SCCORP-SCCORPSERVER                                                                                                    | -CA, 🗸                                                                                 |            |
|                                                                                                    |                                                                                                    |                                                                                        |            |
|                                                                                                    |                                                                                                    |                                                                                        |            |
|                                                                                                    |                                                                                                    |                                                                                        |            |
|                                                                                                    |                                                                                                    |                                                                                        |            |
|                                                                                                    | Edit Properties Copy                                                                                                    | to File                                                                                |            |
|                                                                                                    |                                                                                                    |                                                                                        |            |
|                                                                                                    |                                                                                                    | ОК                                                                                     |            |
|                                                                                                    |                                                                                                    |                                                                                        |            |
| D 10 10                                                                                                    | 1. A 11 11 1 A 10 110 1                                                                                                    | 1                                                                                      |            |
|                                                                                                    |                                                                                                    |                                                                                        |            |
| 🧭 Certificate                                                                                                    | Export Wizard                                                                                                    |                                                                                        |            |
| , continente                                                                                                    | Export meand                                                                                                    |                                                                                        |            |
|                                                                                                    |                                                                                                    |                                                                                        |            |
|                                                                                                    |                                                                                                    |                                                                                        |            |
| Export File Forma                                                                                                    | at                                                                                                    |                                                                                        |            |
| Export File Forma<br>Certificates of                                                                                           | at<br>can be exported in a variety of file for                                                                                                    | mats.                                                                                  |            |
| Export File Forma<br>Certificates o                                                                                            | at can be exported in a variety of file for                                                                                                    | mats.                                                                                  |            |
| Export File Forma<br>Certificates of<br>Select the fo                                                                          | rmat you want to use:                                                                                                    | mats.                                                                                  |            |
| Export File Forma<br>Certificates of<br>Select the fo                                                                          | rmat you want to use:<br>encoded binary X.509 (.CER)                                                                                                    | mats.                                                                                  |            |
| Export File Forma<br>Certificates of<br>Select the fo<br>O DER e<br>@ Base-                                                    | rmat you want to use:<br>encoded binary X.509 (.CER)<br>-64 encoded X.509 (.CER)                                                                                                    | mats.                                                                                  |            |
| Export File Forma<br>Certificates of<br>Select the fo<br>DER e<br>Base-<br>Crypt                                               | ar<br>can be exported in a variety of file for<br>prmat you want to use:<br>encoded binary X.509 (.CER)<br>-64 encoded X.509 (.CER)<br>tographic Message Syntax Standard -                                                                                                    | PKCS #7 Certifica                                                                      | tes (.P7B) |
| Export File Forma<br>Certificates of<br>Select the fo<br>DER e<br>Base-<br>Crypt                                               | ar<br>can be exported in a variety of file for<br>prmat you want to use:<br>encoded binary X.509 (.CER)<br>-64 encoded X.509 (.CER)<br>tographic Message Syntax Standard -<br>ndude all certificates in the certificatio                                                                                                    | PKCS #7 Certifica<br>n path if possible                                                | tes (.P7B) |
| Export File Forma<br>Certificates of<br>Select the fo<br>DER e<br>Base-<br>Crypt<br>In<br>Perso                                | ar<br>can be exported in a variety of file for<br>ormat you want to use:<br>encoded binary X.509 (.CER)<br>-64 encoded X.509 (.CER)<br>tographic Message Syntax Standard -<br>iclude all certificates in the certificatio<br>inal Information Exchange - PKCS #12                                                                                                    | PKCS #7 Certifica<br>n path if possible<br>2 (.PFX)                                    | tes (.P7B) |
| Export File Forma<br>Certificates of<br>Select the fo<br>DER e<br>Base-<br>Crypt<br>In<br>Perso                                | at<br>can be exported in a variety of file for<br>ormat you want to use:<br>encoded binary X.509 (.CER)<br>-64 encoded X.509 (.CER)<br>tographic Message Syntax Standard -<br>include all certificates in the certificatio<br>and Information Exchange - PKCS #1;<br>include all certificates in the certificatio                                                                                                    | PKCS #7 Certifica<br>n path if possible<br>2 (.PFX)<br>n path if possible              | tes (.P7B) |
| Export File Forma<br>Certificates of<br>Select the fo<br>DER e<br>Base-<br>Crypt<br>In<br>Perso<br>In                          | at<br>can be exported in a variety of file for<br>ormat you want to use:<br>encoded binary X.509 (.CER)<br>-64 encoded X.509 (.CER)<br>tographic Message Syntax Standard -<br>include all certificates in the certificatio<br>mal Information Exchange - PKCS #1;<br>include all certificates in the certificatio<br>elete the private key if the export is s                                                                                                    | PKCS #7 Certifica<br>n path if possible<br>2 (.PFX)<br>n path if possible<br>uccessful | tes (.P7B) |
| Export File Forma<br>Certificates of<br>Select the fo<br>DER e<br>Base<br>Crypt<br>In<br>Perso                                 | ar<br>can be exported in a variety of file for<br>prmat you want to use:<br>encoded binary X.509 (.CER)<br>-64 encoded X.509 (.CER)<br>tographic Message Syntax Standard -<br>include all certificates in the certificatio<br>anal Information Exchange - PKCS #12<br>include all certificates in the certificatio<br>elete the private key if the export is s<br>xport all extended properties                                                                                                    | PKCS #7 Certifica<br>n path if possible<br>2 (.PFX)<br>n path if possible<br>uccessful | tes (.P7B) |
| Export File Forma<br>Certificates of<br>Select the fo<br>DER e<br>Base-<br>Crypt<br>In<br>Perso<br>In<br>Dec<br>Es<br>O Micros | at<br>can be exported in a variety of file for<br>prmat you want to use:<br>encoded binary X.509 (.CER)<br>-64 encoded X.509 (.CER)<br>tographic Message Syntax Standard -<br>include all certificates in the certificatio<br>and Information Exchange - PKCS #12<br>include all certificates in the certificatio<br>elete the private key if the export is s<br>xport all extended properties<br>soft Serialized Certificate Store (.SST)                                                                           | PKCS #7 Certifica<br>n path if possible<br>2 (.PFX)<br>n path if possible<br>uccessful | tes (.P7B) |
| Export File Forma<br>Certificates of<br>Select the fo<br>DER e<br>Base-<br>Crypt<br>In<br>Perso<br>In<br>De<br>E<br>OMicros    | ar<br>can be exported in a variety of file for<br>prmat you want to use:<br>encoded binary X.509 (.CER)<br>-64 encoded X.509 (.CER)<br>-64 encoded X.509 (.CER)<br>tographic Message Syntax Standard -<br>nclude all certificates in the certificatio<br>anal Information Exchange - PKCS #12<br>include all certificates in the certificatio<br>elete the private key if the export is s<br>xport all extended properties<br>soft Serialized Certificate Store (.SST)                                               | PKCS #7 Certifica<br>n path if possible<br>2 (.PFX)<br>n path if possible<br>uccessful | tes (.P7B) |
| Export File Forma<br>Certificates of<br>Select the fo<br>DER e<br>Base-<br>Crypt<br>In<br>Perso<br>In<br>De<br>Es<br>Micros    | ar<br>can be exported in a variety of file for<br>ormat you want to use:<br>encoded binary X.509 (.CER)<br>-64 encoded X.509 (.CER)<br>-64 encoded X.509 (.CER)<br>-64 encoded X.509 (.CER)<br>-64 encoded X.509 (.CER)<br>-64 encoded State Standard -<br>ndude all certificates in the certificatio<br>and Information Exchange - PKCS #17<br>indude all certificates in the certificatio<br>elete the private key if the export is s<br>xport all extended properties<br>soft Serialized Certificate Store (.SST) | PKCS #7 Certifica<br>n path if possible<br>2 (.PFX)<br>n path if possible<br>uccessful | tes (.P7B) |
| Export File Forma<br>Certificates of<br>Select the fo<br>DER e<br>Base-<br>Crypt<br>In<br>Perso<br>In<br>Du<br>E<br>Micros     | ar<br>can be exported in a variety of file for<br>prmat you want to use:<br>encoded binary X.509 (.CER)<br>-64 encoded X.509 (.CER)<br>tographic Message Syntax Standard -<br>nclude all certificates in the certificatio<br>anal Information Exchange - PKCS #12<br>include all certificates in the certificatio<br>elete the private key if the export is s<br>xport all extended properties<br>soft Serialized Certificate Store (.SST)                                                                           | PKCS #7 Certifica<br>n path if possible<br>2 (.PFX)<br>n path if possible<br>uccessful | tes (.P7B) |
| Select the fo<br>Select the fo<br>DER e<br>Base-<br>Crypt<br>In<br>Perso<br>In<br>DE<br>E<br>Micros                            | at<br>can be exported in a variety of file for<br>prmat you want to use:<br>encoded binary X.509 (.CER)<br>-64 encoded X.509 (.CER)<br>-64 encoded X.509 (.CER)<br>tographic Message Syntax Standard -<br>nclude all certificates in the certificatio<br>and Information Exchange - PKCS #12<br>include all certificates in the certificatio<br>elete the private key if the export is s<br>xport all extended properties<br>soft Serialized Certificate Store (.SST)                                                | PKCS #7 Certifica<br>n path if possible<br>2 (.PFX)<br>n path if possible<br>uccessful | tes (.P7B) |

Open the cert and click on Details -> Copy to File and export as Base-64 with .cer format:

## 4.3 Configuration of LDAPS Server Signing

Go to Server Manager ->Tools -> Click Group Policy Management:

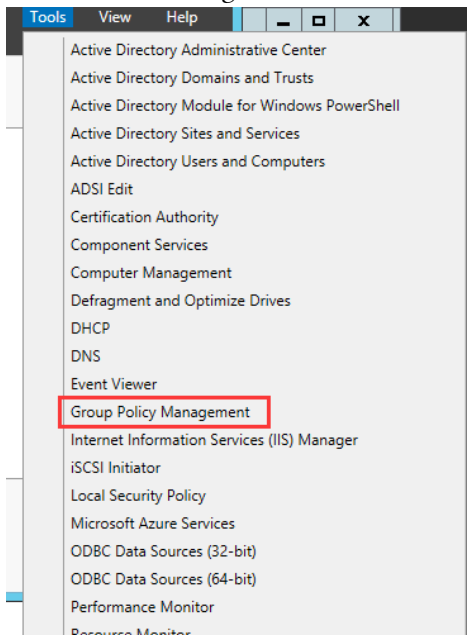

#### Choose the correct Domain name and Extend it.

| 📕 Gr                           | oup Policy Management                                                                                                    |
|--------------------------------|----------------------------------------------------------------------------------------------------|
| 🖼 File Action View Window Help | _ <i>B</i> ×                                                                                                    |
| 🗢 🄿 🔁 🗊 📋 🖾 🔽 🖬                |                                                                                                    |
| Group Policy Management        | SCCORP.local         Status       Linked Group Policy Objects         This page shows the status of Active<br>Directory and SYSVOL replication for<br>this domain as it relates to Group Policy.         Status Details         Image: Status Details         Image: Status Details         Image: Status Status information<br>exists for this domain. |

Choose the domain controller -> Select Default Domain controller Policy:

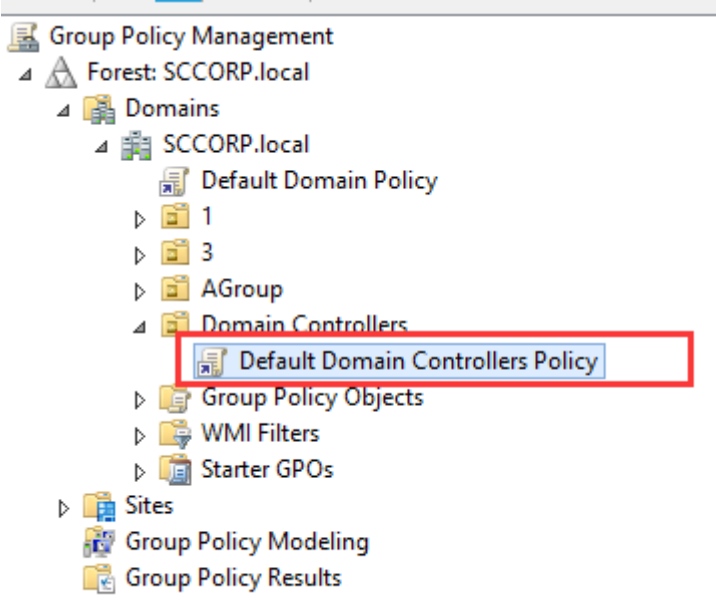

| Right | Click | Edit | and | open | the | group | manag | ement | editor |
|-------|-------|------|-----|------|-----|-------|-------|-------|--------|
|       |       |      |     |      |     |       |       |       |        |

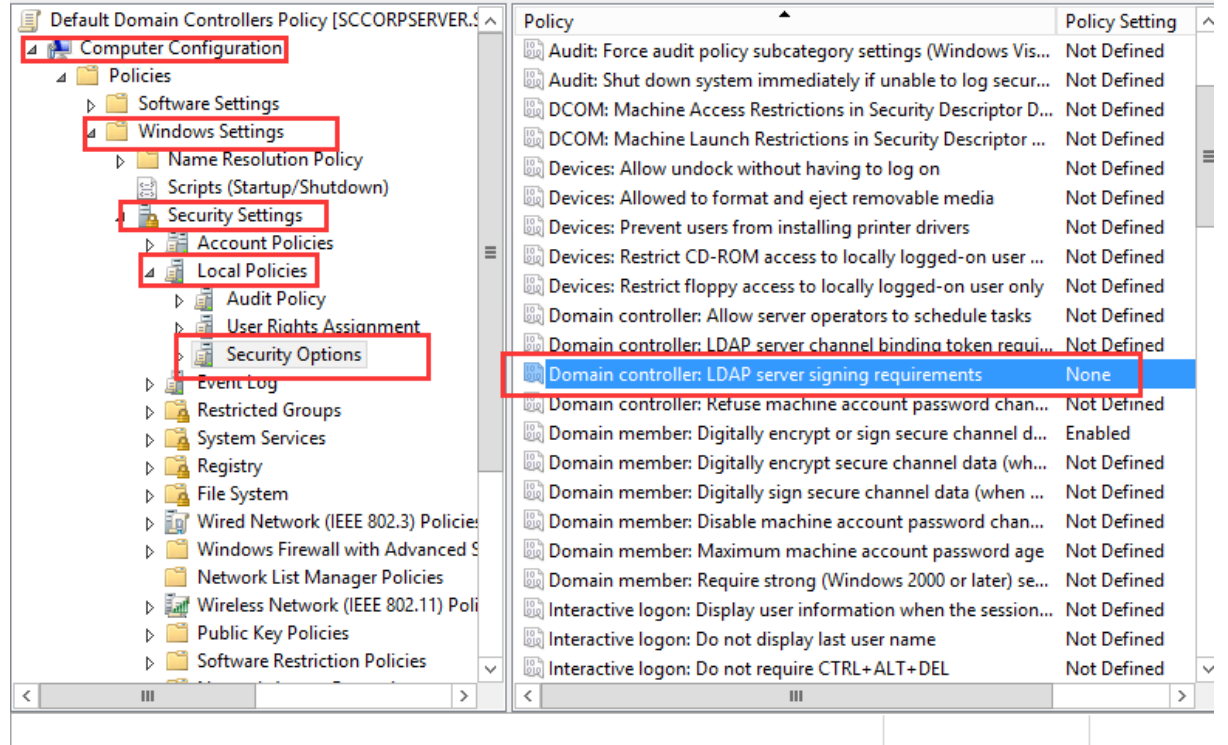

Change the setting to Required signing.

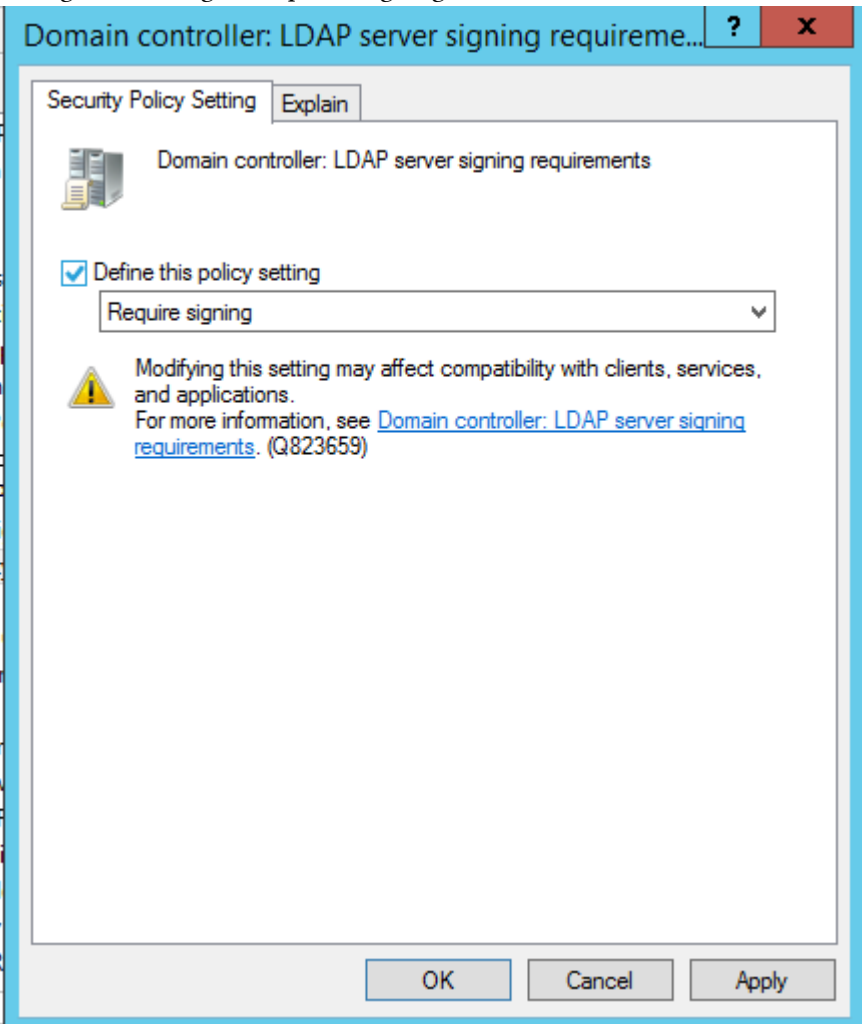

After configured, CMD run the gpupdate /force to push the group policy.

# C:\Users\Administrator> C:\Users\Administrator>gpupdate /force Updating policy... Computer Policy update has completed successfully. User Policy update has completed successfully. C:\Users\Administrator>

## 4.4 AD Configuration on IAM

The above are the configuration tutorial on the AD domain. This section describes the configuration of the AD domain server on IAM:

## 4.4.1 Authentication Port Description

As shown in the figure, the LDAP server is configured at the external authentication server to connect with the Microsoft AD domain:

- When encryption is not enabled, the default port is 389.
- If encryption is enabled, when the encryption method is SSL, the authentication port is 636.
- If encrypted is enabled, when the encryption method is TLS, the authentication port is 389.

| Navigation «                                                                                                    | Authentication Policy Auth Server                                                                                                    |
|----------------------------------------------------------------------------------------------------|----------------------------------------------------------------------------------------------------|
| ▶ Status                                                                                                    | 🕇 Add 👻 X Delete 🛛 🗸 Enable 🖉 Disable 🔷 LDAP Options 🛛 🛱 Sync with all LDAP servers 🛛 🖓 QR Codes for Registered Login                                                                                                    |
| ▶ Proxy                                                                                                    | No. Name Authentication                                                                                                    |
| ▶ Objects                                                                                                    | Add LDAP Server X                                                                                                    |
| ▼ Users                                                                                                    | ✓ Enable                                                                                                    |
| <ul> <li>Authentication</li> <li>Authentication Policy</li> <li>External Auth Server</li> <li>Single Sign-On</li> <li>Custom Webpage</li> <li>Internal Portal Server</li> <li>Users</li> <li>Self Services</li> <li>Advanced</li> </ul> | Server Name:<br>Type: MS Active Directory<br>Basics Sync Options Advanced<br>IP Address:<br>Port: 389<br>Timeout (sec): 5<br>Search: Anonymous<br>Admin DN: Admin ON or name of the server admin account<br>cn=Administrator,cn=users, <base dn=""/><br>Admin Password:<br>Enable encryption Method: © SSL © TLS<br>Encryption Method: © SSL © TLS<br>Verify certificate ()<br>Domain<br>Name:<br>Certificate: •.cer Browse<br>BaseDN:<br>Test Validity |
|                                                                                                    | Commit Cancel                                                                                                    |

### 4.4.2 Enable Encryption

As shown in the figures below:

- The LDAP server can be configured not to enable encryption. In this scenario, the LDAP server signing requirement is not enabled on the Microsoft AD domain.
- If the AD domain has been configured to enable LDAP server signing requirement, then encryption must be turned on here. The encryption method can be selected by yourself, and the authentication port can be modified according to the selected encryption method as described above.
- The verify certificate function can be turned off, and it will not affect the connection with the AD domain with server signing requirement enabled.
- If the verify certificate function is enabled, you need to configure the domain name and import the certificate file:
  - The configuration of the domain name needs to be configured as the full computer name of the AD domain server: as shown below, you can log in to the AD domain server to obtain this field, as shown in the following figure:

| Processor:              | Intel(R) Core(TM)2 Duo CPU T7700 @ 2.40GHz 2.10 GHz |
|-------------------------|-----------------------------------------------------|
| Installed memory (RAM): | 8.00 GB                                             |
| System type:            | 64-bit Operating System, x64-based processor        |
| Pen and Touch:          | No Pen or Touch Input is available for this Display |

| Computer name:        | SCcorpServer              | Change settings |
|-----------------------|---------------------------|-----------------|
| Full computer names   | SCcorpServer.SCCORP.local |                 |
| Computer description: | My business server        |                 |
| Domainc               | SCCORP.local              |                 |

• After the domain name is configured, you need to add the host rule to resolve the filled domain name to the IP address of the AD domain server:

| Enable encryption  | (i)                                  |                                                                    |
|--------------------|--------------------------------------|--------------------------------------------------------------------|
| Encryption Method  | : 💿 SSL                              | ◯ TLS                                                              |
| Verify certificate | • (i)                                |                                                                    |
| Domain<br>Name:    | Verifying certific<br>name and ensur | rate needs to configure domain<br>re connectivity. (Go to System > |
| Certificate:       | *.ce domain name to                  | s > Advanced > Hosts to resolve<br>IP address of AD domain server. |
|                    |                                      |                                                                    |

• Import the certificate. The certificate needs to be a Base64 encoded .cer format certificate exported from the root certificate file on the AD domain server. This is described in the [Configuration of Server Certification Installation] section and will not be repeated here.

. .

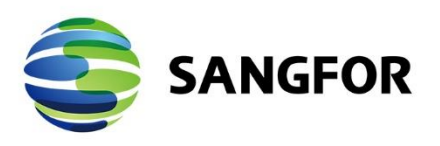

Copyright © SANGFOR Technologies Inc. All rights reserved.

No part of this document may be reproduced or transmitted in any form or by any means without prior written consent of SANGFOR Technologies Inc. SANGFOR is the trademark of SANGFOR Technologies Inc. All other trademarks and trade names mentioned in this document are the property of their respective holders.

Every effort has been made in the preparation of this document to ensure accuracy of the contents, but all statements, information, and recommendations in this document do not constitute a warranty of any kind, express or implied. The information in this document is subject to change without notice. To obtain the latest version, contact the international service center of SANGFOR Technologies Inc

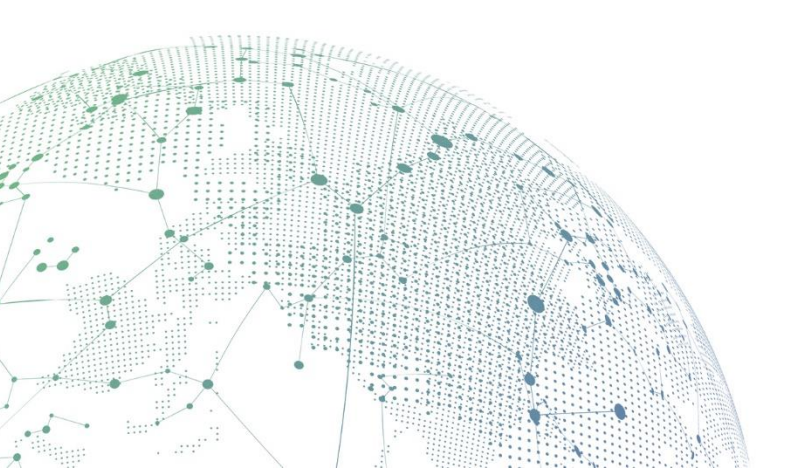